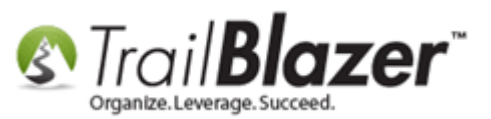

Author: Joel Kristenson Last Updated: 2015-11-19

#### **Overview**

This article walks through the steps to record a '**soft credit**' for a contribution record using the **contribution notifications** system. It also goes through the steps to query by these types of donations to show who hasn't been thanked yet for their soft credit, as well as how to send a thank-you notification letter to the 'soft credit' recipient.

**Tip:** Near the end of the article there is an *example* letter template you can copy-and-paste into your own database as a starting point for a 'Thank-You Notification' letter.

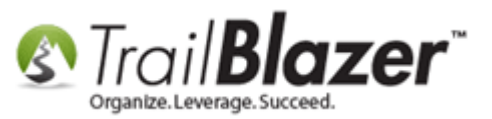

## <u>Steps</u>

Navigate to your contacts (*donors*) list, run a search for the donor who sent in the donation, and open their record card. In my example I searched for my own record 'Joel Kristenson'.

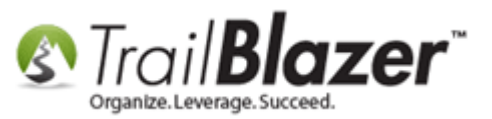

#### Run a search query for your donor and open their record card.

| Settings Help                                                                                                    |                                                                                                    | ٦ |
|----------------------------------------------------------------------------------------------------|----------------------------------------------------------------------------------------------------|---|
| Application Menu «                                                                                                    | 🤝 Search 🔈 Reset   🕂 New 🔚 🗐 🗁   🖶 🜁 😚   File 🔻 Edit 🕶 🞯 🎥 Include Other   Contacts                                                                                                    |   |
|                                                                                                    |                                                                                                    |   |
| Tasks                                                                                                    | Favorites 🏸 General Address Household Attribute Canvass Contribute Pledge Event Log Admin SQL                                                                                                    |   |
| Bernet Bashboard Bernet Bashboard Bashboard Bashboard Bashbo | Phone E-Mail Email Links Profile Work Demographics User, Text User, Dates User, Decimal Other                                                                                                    | 1 |
| Canvassing                                                                                                    |                                                                                                    |   |
| Contacts<br>Addresses<br>Households<br>Contact Relationships<br>Contributions/Pledges<br>Contributions/Pledges<br>Contributions/Pledges<br>Communications<br>Communications<br>Financial<br>System Manager                                                                                                    | Individual       Last Name:       ▼         Corporation       First/Org Name:       ▼         Gorporation       First/Org Name:       ▼         Niddle Name:       ▼         Nickname:       ▼         Prior Last Name:       ▼         Kistenson       ▼         Edit       ✓ Include       ✓ Exclude         Sort       ∰ Format ▼       ♠ Print        Detail       Summary         Image:       Image:       Image:       Image:       Image:       Image:         Image:       Image:       Image:       Image:       Image:       Image:       Image:         Image:       Image:       Image:       Image:       Image:       Image:       Image:       Image:         Image:       Image: |   |
|                                                                                                    | Contacts [ 1 records found ]                                                                                                    |   |
|                                                                                                    | Incl ID Title Last Name First Name MI Address Type Address Address Line 2 City State Zip Code Home Phone Bus Phone                                                                                                    |   |
|                                                                                                    | 🕨 🗹 12736 Mr. Kristenson Joe 🛛 Home 9110 Golden Valley Rd Apt 10 Golden Valley MN 55427 (218) 442-1919 (866) 909-8700                                                                                                    |   |
|                                                                                                    |                                                                                                    | 2 |

### Click on any of the hyperlinks to open their record.

Ν

Navigate to the Contribute tab, and click [New].

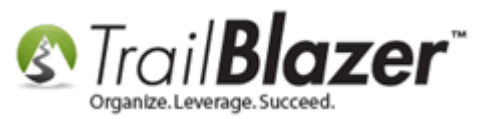

| File V Edit V X   | Image: Image: | 96]<br>No Photo<br>Email<br>jkristenson@trailblz.com | Home Address<br>9110 Golden Valley Rd<br>Apt 10<br>Golden Valley, MN 55427<br>218-442-1919<br>Work Address<br>620 Mendelssohn Ave N<br>Suite 186<br>Golden Vallev. MN 55427-4350 |
|-------------------|----------------------------------------------------------------------------------------------------|------------------------------------------------------|----------------------------------------------------------------------------------------------------|
| General Household | Gallery Attribute Poll Relation Contribute                                                                                                    | Pledge Event Logs Sales                              | Admin                                                                                                    |
|                   | h   ¥ Include ¥ Exclude   ⊞ Sort ⊞ Forr                                                                                                    | mat - I Angle Export 🌦 Print I                       | Pivot                                                                                                    |

Input all of the general donation information i.e. Date/Amount, etc., and click **[Save].** (*It's important to save the contribution record before applying the soft credit – otherwise you'll get an error message*). Next, navigate to the **Notify** tab and click **[New]**. *My example is below for a \$500.00 donation*.

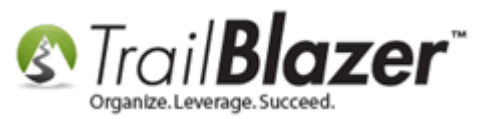

# How to Track Soft Credits Using Contribution Notifications -Only for Nonprofit Customers

| File | e – Eo   | lit -   >   | < 🛛 🖉 🖉 🤇     | 🃚   🗞 욿       | Joel Kristenson  | [12796   |          |                  |                  |           |            |                 |          |              |     |                 |
|------|----------|-------------|---------------|---------------|------------------|----------|----------|------------------|------------------|-----------|------------|-----------------|----------|--------------|-----|-----------------|
| $\ $ |          |             |               |               |                  |          |          |                  |                  |           |            |                 |          |              |     |                 |
| Ti   | tle:     |             | Mr.           | -             |                  |          | 6        |                  |                  |           | Home Addr  | ess             |          |              |     |                 |
| Fi   | irst Na  | me          | Joel          |               |                  |          |          | -                |                  |           | 9110 Gold  | en Valley Rd    |          |              |     |                 |
| м    | iddle N  | Jame:       |               |               |                  |          | 4        | D                |                  |           | Golden Va  | lley, MN 5542   | 7        |              |     |                 |
|      | aet Nar  | ne / Suffi  | v: Kristenso  | 0             |                  | -        | No       | Photo            |                  |           | 218-442-1  | 919             |          |              |     |                 |
|      |          |             | X. Nisteriso  |               |                  | -        | Emai     | I                |                  |           |            |                 |          |              |     |                 |
|      | nor La   | st ivame:   |               |               |                  |          | jkriste  | nson@            | ⊇trailblz.c      | com       | Work Addre | <del>3</del> SS |          |              |     |                 |
|      | icknan   | ne:         |               |               |                  |          |          |                  | tion             |           |            |                 |          |              |     |                 |
| C    | ontact   | Туре:       | Individua     |               |                  | -        | 0        | onun             | Jution           |           |            |                 |          |              | 41  |                 |
|      |          |             |               |               |                  |          | File     | ✓ Ed             | lit - $  \times$ |           |            |                 |          |              |     |                 |
| Go   |          | Househr     | ld Gallen A   | ttribute Poll | Relation Contrib | oute P   |          |                  |                  |           |            |                 |          |              |     |                 |
|      |          | Cusenic     |               |               |                  |          | Jo       | el Kri           | istenson         |           |            | Amount:         |          | 500.00       |     |                 |
|      | New      | 🖸 Re        | rresh   😻 Inc | tiude 😻 Exc   | ude 🖽 Sort 🌐     | Forma    |          | 9110 G           | Golden Va        | alley Rd  |            | Less R          | efunds:  | .00          |     |                 |
| 0    | TUIDU    | uons [24    | records found | i]            |                  |          |          | Apt 10<br>Golder | n Vallev I       | MN 5542   | 7          | Net Ar          | nount    | 500.00       |     |                 |
|      |          |             |               | Amount        |                  |          |          |                  |                  |           |            |                 |          |              | le  | morial/         |
| Ш.   | Incl     | Open        | Date          | After         | Cycle            | Event    |          |                  |                  |           |            | _               |          |              | _ 0 | norarium        |
| Ш.   |          |             |               | Refunds       |                  |          | Gor      |                  | Pefund           | Allocate  | Match Mem  | ory/Hono        | lotify 0 | ther Payment | er  | rson            |
| ►    |          | <u>Open</u> | 8/5/2015      | 5,000.00      | Calendar Year 2  | 2011     |          | New              | 🞸 Inc            | lude 😻    | Exclude    | Sort 🎛 Fo       | rmat 🝷   | 📲 Export 🚽   |     |                 |
|      |          | <u>Open</u> | 1/29/2015     | 25,000.00     | Calendar Year 2  |          | Not      | tificati         | ons [0 re        | cords fou | nd]        |                 |          |              |     |                 |
|      | V        | Open        | 1/26/2015     | 2,565.00      | Calendar Year 2  | Blazin   |          |                  |                  |           | -          |                 | Notify   |              |     |                 |
|      |          | Open        | 10/27/2014    | 100.00        | Calendar Year 2  |          |          | Incl             | Open             | Last      | First      | MI              | House    | Notify Type  |     |                 |
|      | V        | Open        | 10/7/2014     | 1,750.25      | Calendar Year 2  |          |          |                  |                  |           |            |                 | -hold    |              | es  | t               |
|      |          | Open        | 10/7/2014     | 50.00         | Calendar Year 2  |          | Σ        | 0                |                  |           |            |                 | 0        |              | es  | t               |
|      | V        | Open        | 10/6/2014     | 10,000.00     | Calendar Year 2  |          |          |                  |                  |           |            |                 |          |              | d   | f               |
|      |          | Open        | 10/6/2014     | 5,000.00      | Calendar Year 2  |          |          |                  |                  |           |            |                 |          |              |     |                 |
|      | V        | Open        | 10/6/2014     | 123.45        | Calendar Year 2  |          |          |                  |                  |           |            |                 |          |              | 85  | t               |
|      | <b>V</b> | <u>Open</u> | 10/6/2014     | 1,234.56      | Calendar Year 2  |          |          |                  |                  |           |            |                 |          |              | gr  | reat person     |
|      | <b>V</b> | <u>Open</u> | 10/6/2014     | 123.45        | Calendar Year 2  |          |          |                  |                  |           |            |                 |          |              | h   | Bob             |
|      |          | <u>Open</u> | 10/6/2014     | 123.45        | Calendar Year 2  |          |          |                  |                  |           |            |                 |          |              | c   | key Mouse       |
|      |          | <u>Open</u> | 10/6/2014     | 25,000.00     | Calendar Year 2  |          |          |                  |                  |           |            |                 |          |              | ers | son of Interest |
|      |          | <u>Open</u> | 10/6/2014     | 25,000.00     | Calendar Year 2  |          |          |                  | Ente             | r the     | amoun      | t of the        | don      | ation and    | b   | )               |
|      |          | <u>Open</u> | 9/29/2014     | 5,000.00      | Calendar Year 2  |          |          |                  | click            | save      | e prior t  | o apply         | ing t    | the soft     | h   | Bob             |
|      |          | <u>Open</u> | 8/12/2014     | 2,965.00      | Calendar Year 2  | 2015     |          |                  | cred             | it.       | <hr/>      |                 |          |              |     |                 |
|      | <b>V</b> | <u>Open</u> | 8/12/2014     | 265.00        | Calendar Year 2  | 2015     |          |                  |                  |           |            |                 |          |              |     |                 |
|      |          | Open        | 7/30/2014     | 50.00         | Calendar Year 2  | Intern   | •        |                  |                  |           | 4          |                 |          | Þ            |     |                 |
|      |          | <u>Open</u> | 7/30/2014     | 65,000.25     | Calendar Year 2  | Intern   |          |                  |                  |           |            |                 |          |              | 비니  |                 |
|      |          | Open        | 6/6/2014      | 68.25         | Calendar Year 2  |          |          |                  |                  |           | Save       | Save            | and Clo  | se 🙆 Cancel  |     |                 |
|      |          | Open        | 5/23/2014     | 2,308.50      | Calendar Year 2  | Blazin   |          | -                |                  |           |            |                 |          |              |     |                 |
|      |          | Onen        | E/10/201/     | 1 2 200 EO    | Colondor Voor 2  | U Diagio | - Innila |                  | Condit Co        |           | 0          | 00              | 11       | 00           | 1   |                 |

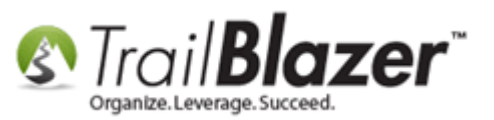

Search for person in your database you need to apply a 'soft credit' too, click **[Select]**, and then click **[OK]**. If they don't exist in your database yet, click the **[+ New]** button to add them as a new record. *In my example I searched for a person named "Bobbie Atkinson" who was already in the system.* 

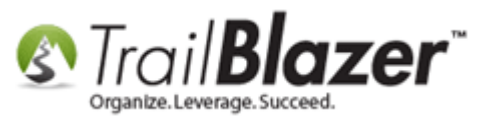

7

| junotonoon_ a anoiz.com                                                        |                                               |                                |         |                   |
|--------------------------------------------------------------------------------|-----------------------------------------------|--------------------------------|---------|-------------------|
| Contribution                                                                   |                                               |                                | 1       |                   |
| File - Edit -   🗙   🞯                                                          |                                               |                                |         |                   |
| Joel Kristenson<br>9110 Golden Valley Rd<br>Apt 10<br>Golden Valley, MN, 55427 | Amount:<br>Less Refunds:<br><b>Net Amount</b> | 500.00<br>.00<br><b>500.00</b> |         |                   |
| S Find Contact                                                                 |                                               |                                |         |                   |
| Ger 🤝 Search 📑 New                                                             |                                               |                                |         |                   |
| Search Criteria<br>Last Name: Atkir<br>First Name: Bob<br>Middle Name:         | ison                                          |                                |         |                   |
| Contact List (1 records found)                                                 |                                               |                                |         |                   |
| Coloot ID Last<br>Name                                                         | First<br>Name                                 | MI Address                     | City    | State Birt<br>Dat |
| Select 29 Atkinson                                                             | Bobbie                                        | M 213 17th St                  | Cloquet | MN 1              |
|                                                                                |                                               |                                |         |                   |
| •                                                                              | III                                           |                                |         | F                 |
|                                                                                |                                               |                                | ОК      | Cancel            |
| <                                                                              |                                               | 4                              |         |                   |
| Save                                                                           | Save and Clos                                 | e OCancel                      |         |                   |
| Trails - T Credit Card 0.00                                                    | .00                                           | .00                            |         |                   |

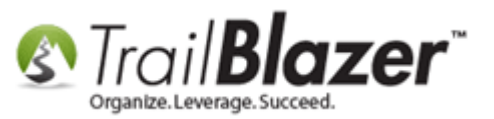

Select the 'Reason for Notification' from the drop-down list, and then click [OK]. In my example I selected 'contribution made on your behalf'.

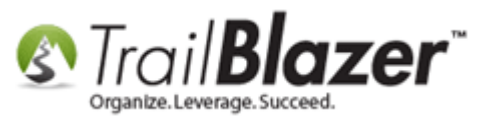

# How to Track Soft Credits Using Contribution Notifications -Only for Nonprofit Customers

9

| S Contribution File - Edit - X 0 Joel Kristenson 9110 Golden Valley Rd Apt 10 Golden Valley, MN, 55427                                                                                                    | Amount:<br>Less Refunds:<br><b>Net Amount</b>                                                                                              | 500.00<br>.00<br>500.00 | lemorial/    |
|----------------------------------------------------------------------------------------------------|----------------------------------------------------------------------------------------------------|-------------------------|--------------|
| General       Refund       Allocate       Main       Notify The second second seco | nird Party<br>o Notify<br>e Marie Atkinson<br>Ath St<br>et, MN, 55720<br>e household salutation<br>n for Notification<br>contribution made | if available            | id<br>Cancel |
| < III                                                                                                    | Save and Clos                                                                                                    | e OCancel               | n/           |

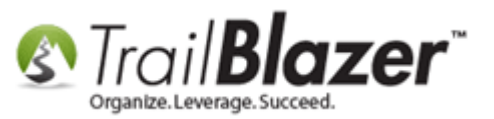

Finish recording any other information you have for the contribution record, and then click [Save and Close].

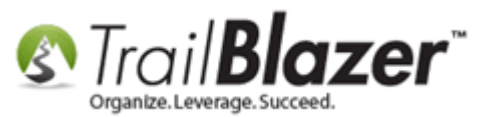

# How to Track Soft Credits Using Contribution Notifications -Only for Nonprofit Customers

|   | s) c                 | ontri                              | bution                                         |                      |         | _             |                     |                            |                      |                |              |           | Σ                    | 3    | Ŋ           |      |        |       |            |
|---|----------------------|------------------------------------|------------------------------------------------|----------------------|---------|---------------|---------------------|----------------------------|----------------------|----------------|--------------|-----------|----------------------|------|-------------|------|--------|-------|------------|
|   | File                 | ÷ Eo                               | dit -   >                                      |                      |         |               |                     |                            |                      |                |              |           |                      |      |             |      |        |       |            |
|   | <b>ور</b><br>بر<br>( | el Kr<br>9110 (<br>Apt 10<br>Golde | <b>istenson</b><br>Golden Va<br>)<br>n Valley, | alley Rd<br>MN, 5542 | 7       |               | Amou<br>Less<br>Net | nt:<br>s Re<br>t <b>Am</b> | funds<br>ount        | s:<br>E        |              | 50<br>500 | 0.00<br>.00.<br>00.0 |      | -           |      |        |       |            |
| F | Gen                  | eral                               | Refund                                         | Allocate             | Match   | Memory        | y/Honor             | No                         | otify                | Oth            | ner          | Paym      | ent 1                | •    | e           |      |        |       |            |
|   |                      | New                                | 🛛 🞸 Inc                                        | clude 😻              | Exclude | e   🌐 S       | ort 🌐               | For                        | mat                  | -   ·          | <b>А</b> В Е | xport     |                      | Ŧ    |             |      |        |       |            |
|   | Not                  | Incl                               | Open                                           | Last<br>Name         | naj     | First<br>Name |                     | МІ                         | Noti<br>Hou<br>-hole | fy<br>ise<br>d | Notif        | у Туре    | •                    |      | -           |      |        |       |            |
| I | ►                    | V                                  | <u>Open</u>                                    | Atkinson             | 1       | Bobbie        |                     | М                          |                      |                | contr        | ibution   | made                 | e or |             |      |        |       |            |
|   | Σ                    | 1                                  |                                                |                      |         |               |                     |                            | 0                    |                | _            |           | _                    |      | C           |      |        |       |            |
|   | •                    |                                    | 111                                            |                      |         |               |                     |                            |                      |                |              |           |                      | •    | y G h c a h |      |        |       |            |
|   |                      |                                    |                                                |                      |         | Save          | Sa 😡                | avea                       | and C                | lose           | •            | (@Ca      | ancel                |      | <u></u>     | ww.t | railbl | z.cor | <u>n</u> / |

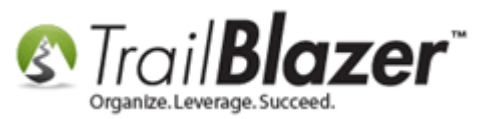

That completes the steps to record the contribution, and the soft credit.

To run a report for soft credits, and to send out the thank-you letters, navigate to the **Contribution Notifications** list and click **[Search]** to populate the list. *In my example it returned 38 records where a donation has a soft credit attached, and the person still needs to be acknowledged for it.* 

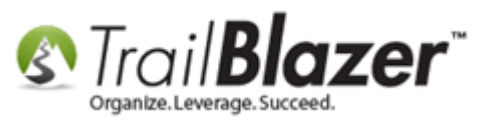

| Settings Help              |     |          | _                                 |                                    |                         |                         |                      |                       |                        |              |                            |                           |
|----------------------------|-----|----------|-----------------------------------|------------------------------------|-------------------------|-------------------------|----------------------|-----------------------|------------------------|--------------|----------------------------|---------------------------|
| Application Menu «         | -   | Searc    | h 🔈 Reset                         | + New   🚍                          | 🗰 😁                     | . 💣                     | 😚   File 🗸           | Edit -   🕜            | Contribution           | n Notificati | on List                    |                           |
| e e Gø                     |     |          | -                                 |                                    |                         |                         |                      |                       |                        |              |                            |                           |
| Tasks                      | Ear | /orites  | General [No                       | tify] Contact Co                   | ntribution              | SQL                     |                      |                       |                        |              |                            |                           |
|                            |     |          | [ric                              |                                    |                         | 00,2                    |                      |                       |                        |              |                            |                           |
| Elendar/Tasks              |     | 2        |                                   |                                    |                         |                         |                      |                       |                        |              |                            |                           |
| E. Sontact                 |     | 0        | Notification:                     | Not Sent                           |                         |                         | <b>•</b>             |                       |                        |              |                            |                           |
|                            |     |          | Reason:                           | <ignore></ignore>                  |                         |                         | •                    |                       |                        |              |                            |                           |
|                            |     |          |                                   |                                    |                         |                         |                      |                       |                        |              |                            |                           |
| Households                 |     |          |                                   |                                    |                         |                         |                      |                       |                        |              |                            |                           |
|                            |     |          |                                   |                                    |                         |                         |                      |                       |                        |              |                            |                           |
|                            |     |          |                                   |                                    |                         |                         |                      |                       |                        |              |                            |                           |
| Contribution Allocations   |     |          |                                   |                                    |                         |                         |                      |                       |                        |              |                            |                           |
| Contribution Matches       |     |          |                                   |                                    |                         | -                       |                      |                       |                        |              |                            |                           |
| Contribution Notifications |     |          |                                   |                                    |                         | C                       | neck th              | e boxes               | as notif               | licatio      | ns are                     |                           |
| <mark>S Pledges</mark>     |     |          |                                   |                                    |                         | Se                      | ent and              | Save-an               | d-Close                | e as yo      | ou go.                     |                           |
|                            |     |          |                                   |                                    |                         |                         |                      |                       |                        |              |                            |                           |
|                            |     |          |                                   |                                    |                         |                         |                      |                       |                        |              |                            |                           |
| Reports                    |     |          |                                   |                                    |                         |                         |                      |                       |                        |              |                            |                           |
|                            |     |          |                                   |                                    |                         |                         |                      |                       |                        | $\mathbf{i}$ |                            |                           |
| 🗄 💬 Logs                   |     | - 12 I   |                                   | 4 F 1 1 1 1 1 1 1 1 1              |                         | -                       | 1203                 | - 10 m · · · 10       |                        |              |                            |                           |
|                            |     | Edit     | V Include                         | Exclude                            | Sort 🌐                  | Format                  | • Expor              | t 🧼 Print 🛛 🗄         | Pivot                  |              |                            |                           |
| System Manager             | Con | tributi  | on Notificatio                    | n List [ 38 record                 | ds found ]              |                         |                      |                       |                        |              |                            |                           |
|                            |     | Incl     | [Notify]<br>Donor<br>Last<br>Name | [Notify]<br>Donor<br>First<br>Name | [Notify]<br>Donor<br>MI | Contri-<br>bution<br>ID | Contribution<br>Date | Donor<br>Last<br>Name | Donor<br>First<br>Name | Donor<br>MI  | Amount<br>After<br>Refunds | Notif-<br>ication<br>Sent |
|                            |     | <b>V</b> | Kristenson                        | Joel                               |                         | <u>107</u>              | 6/14/2008            | Aagard                | Martha                 | B            | 220.00                     |                           |
|                            |     | <b>V</b> | Friedberg                         | Jay                                | Allen                   | <u>4187</u>             | 7/22/2011            | <u>Pitts</u>          | Gregory                |              | 800.00                     |                           |
|                            |     |          | Friedberg                         | Jay                                | Allen                   | <u>4188</u>             | 11/2/2011            | <u>Horvath</u>        | Phyllis                |              | 900.00                     |                           |
|                            |     | <b>V</b> | Friedberg                         | Jay                                | Allen                   | <u>4186</u>             | 11/8/2011            | <u>Chmielewski</u>    | Pamela                 |              | 2,000.00                   |                           |
|                            |     | <b>V</b> | Friedberg                         | Jay                                | Allen                   | <u>4192</u>             | 12/2/2011            | Hayes                 | Barbara                |              | 3,000.00                   |                           |
|                            |     |          | Friedberg                         | Jav                                | Allen                   | 5093                    | 12/8/2011            | Wambach               | Angela                 | Marie        | 875.00                     |                           |

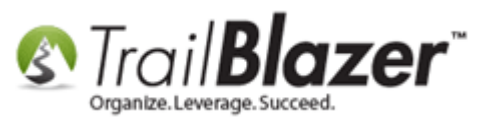

As you send out your acknowledgement letters you can check the boxes in the green column called '**Notification Sent**' and save as you go, the steps below show how to write multiple letters at once.

On the search tool strip select File > Write Letter...

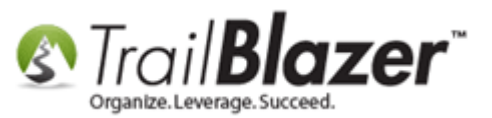

| <del>ن</del> ه دو<br>ا |                                                                        |                    |                                                                        | _                                              |                              |                                                                                   | Write Letter                           |                                 |             |                                      |                           |  |
|------------------------|------------------------------------------------------------------------|--------------------|------------------------------------------------------------------------|------------------------------------------------|------------------------------|-----------------------------------------------------------------------------------|----------------------------------------|---------------------------------|-------------|--------------------------------------|---------------------------|--|
| Favor                  | rites Genera                                                           | Notif              | Contact                                                                | Contribution                                   | SQL                          |                                                                                   | Set Notification                       | Sent Flag                       |             |                                      |                           |  |
| <b>(</b> )             | Notifica                                                               | tion:              | Not Sent                                                               |                                                |                              |                                                                                   |                                        |                                 |             |                                      |                           |  |
|                        | Neason                                                                 |                    | Agriore >                                                              |                                                |                              |                                                                                   |                                        |                                 |             |                                      |                           |  |
|                        |                                                                        |                    |                                                                        |                                                |                              |                                                                                   |                                        |                                 |             |                                      |                           |  |
|                        |                                                                        |                    |                                                                        |                                                |                              |                                                                                   |                                        |                                 |             |                                      |                           |  |
|                        |                                                                        |                    |                                                                        |                                                |                              |                                                                                   |                                        |                                 |             |                                      |                           |  |
|                        |                                                                        |                    |                                                                        |                                                |                              |                                                                                   |                                        |                                 |             |                                      |                           |  |
|                        |                                                                        |                    |                                                                        |                                                |                              |                                                                                   |                                        |                                 |             |                                      |                           |  |
|                        |                                                                        |                    |                                                                        |                                                |                              |                                                                                   |                                        |                                 |             |                                      |                           |  |
|                        |                                                                        |                    |                                                                        |                                                |                              |                                                                                   |                                        |                                 |             |                                      |                           |  |
|                        |                                                                        |                    |                                                                        |                                                |                              |                                                                                   |                                        |                                 |             |                                      |                           |  |
| Ed                     | dit   🎸 Incl                                                           | ude ¥              | Exclude                                                                | E Sort E                                       | Format                       |                                                                                   | t 🌺 Print   🎛                          | Pivot                           |             |                                      |                           |  |
| Contril                | lit ∣ ¥∕ Incl                                                          | ude ¥              | Exclude                                                                | E Sort E ords found                            | Format                       | I ■ Expor                                                                         | t   Print 🛙                            | Pivot                           |             |                                      |                           |  |
| Ed<br>Contril          | lit V Incl<br>bution Notif<br>Incl Incl<br>Name                        | ude ¥<br>ication I | Exclude<br>ist [ 38 reco<br>[Notify]<br>Donor<br>First<br>Name         | E Sort E<br>ords found                         | Format                       | Contribution Date                                                                 | t 🌺 Print 🗐<br>Donor<br>Last<br>Name   | Pivot<br>Donor<br>First<br>Name | Donor       | Amount<br>After<br>Refunds           | Notif-<br>ication<br>Sent |  |
| Ed<br>Contril          | dit   ¥✓ Incl<br>bution Notif<br>Incl [Notify<br>Donor<br>Last<br>Name | ude 😵              | Exclude<br>ist [ 38 reco<br>[Notify]<br>Donor<br>First<br>Name<br>Joel | Sort (<br>ords found<br>[Notify<br>Donor<br>MI | Format<br>Contribution<br>ID | <ul> <li>Export</li> <li>Contribution</li> <li>Date</li> <li>6/14/2008</li> </ul> | t 🌦 Print I 🏛<br>Donor<br>Last<br>Name | Pivot<br>Donor<br>First<br>Name | Donor<br>MI | Amount<br>After<br>Refunds<br>220.00 | Notif-<br>ication<br>Sent |  |

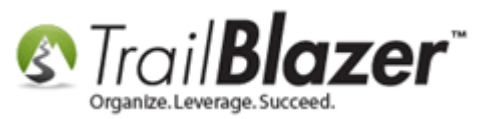

Create your **Soft Credit - Acknowledgment Letter** using the appropriate **merge fields**, your own images, text, signature, margins, etc. You can use the example below as a starting point:

--- Copy Text Below This Line ---

«MMMM dd, yyyy»

«FirstName» «LastName» «Mail Address Block»

Dear «NickName Or FirstName»,

This letter is to let you know that a contribution of «Amount Contribution» was made in your name by «Donor FirstName» «Donor LastName».

Your support means a great deal to us.

Thank you.

loonal

Peter Schoomaker Executive Director Pandamonium

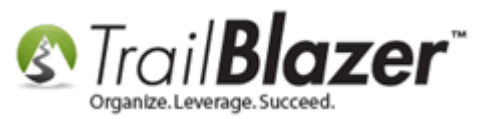

--- Copy Text Above This Line ---

Once your template is finished you'll want to save it for future use, click File > Save As Template...

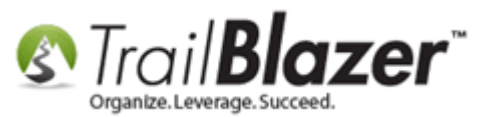

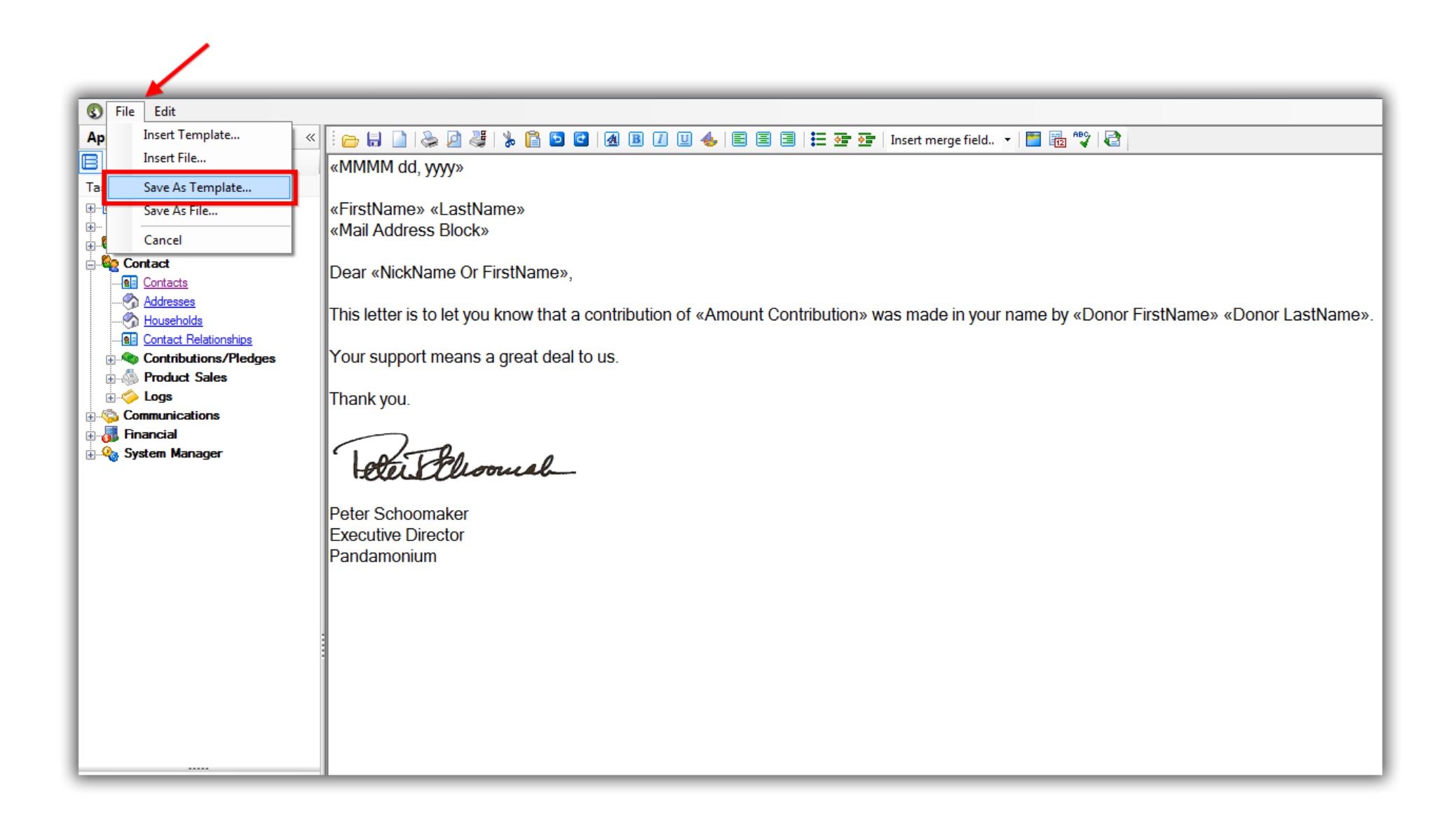

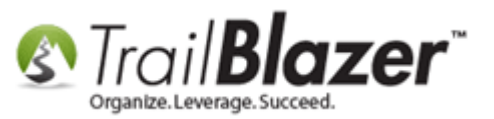

Once you're ready to print or run a test print, click [Print] in the bottom-right, and then select [Print Preview].

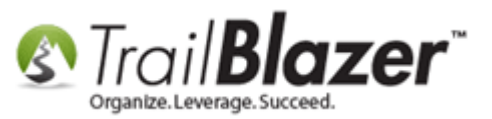

| : 👝 🖬 🗋 📚 🖉 💐 🗞 🖺 🖻 🖸                            | 🛛 🖪 🗾 🖳 🍓   📰 🗐   🏣 🏧 🊰   Insert merge field 🔹   🎽 🔀 🥸   🔁                                                                                                    |
|--------------------------------------------------|----------------------------------------------------------------------------------------------------|
| «MMMM dd, yyyy»                                  |                                                                                                    |
| «FirstName» «LastName»<br>«Mail Address Block»   |                                                                                                    |
| Dear «NickName Or FirstName»,                    |                                                                                                    |
| This letter is to let you know that a LastName». | Print List Control  All  All  Print List Control  N your name by «Donor FirstName» «Donor                                                                                                    |
| Your support means a great deal                  | Range 1 ↓ to 38 ↓                                                                                                    |
| Thank you.                                       | Depending upon the size of your computer, and the content of the<br>letter, large print jobs may consume an excessive amount of<br>memory. In such cases, you may wish to break apart the job into |
| Teter Elisomah                                   | manageable units. Each template document is 319,402 bytes in<br>size, and there are 38 records being merged, so the full merged<br>document will be about 12,137,276 bytes in size.                |
| Peter Schoomaker<br>Executive Director           | Print Preview 💫 Print ili Cancel                                                                                                    |
| Pandamonium                                      |                                                                                                    |
|                                                  |                                                                                                    |

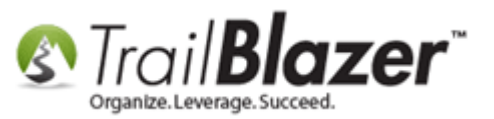

**Tip:** If you're running a test print set the range of pages to print to something like 1-5 so that you don't have to sit and wait for all the letter previews to load.

My example print preview is below:

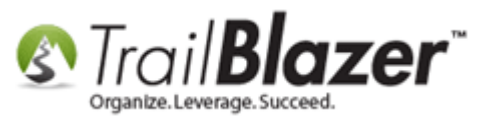

#### \*If necessary, adjust paper type, orientation, margins, etc.

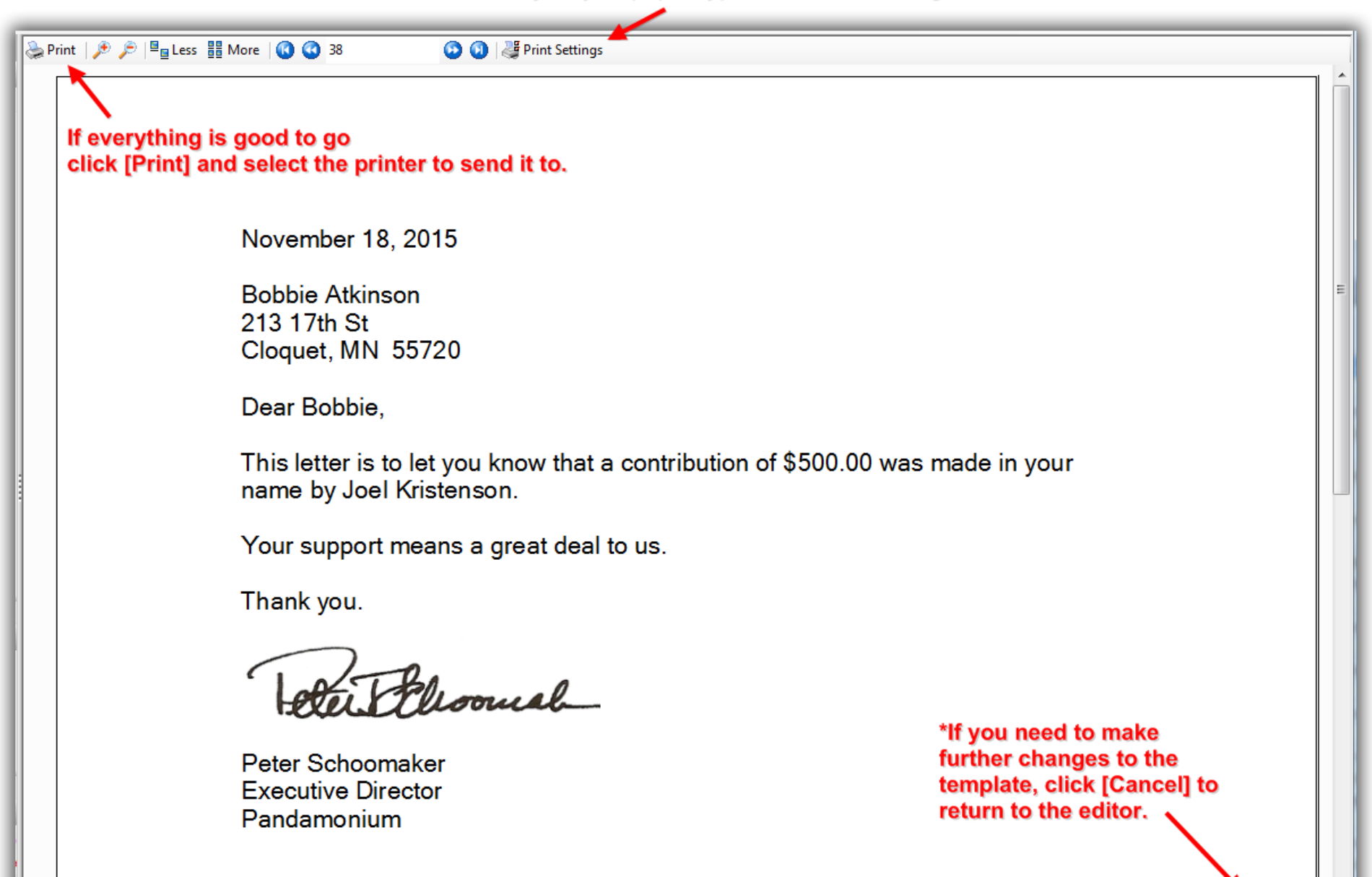

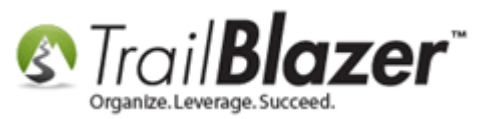

After you print out the notification letter(s), return to the **Contribution Notifications** list.

Check the boxes in the **Include** column for the people who were thanked, and then click **File > Set Notification Sent Flag...** In my example I set the flag for 4 contacts.

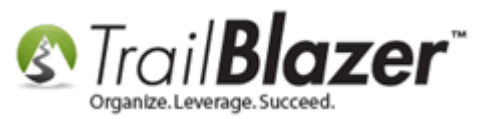

# How to Track Soft Credits Using Contribution Notifications -Only for Nonprofit Customers

|         |                                          | Contribution N                                                              | otification List]                                                                                            | _                                       |                                                  |                                                  |                                                                |                                                             |                                          |                         |                                                |                           |
|---------|------------------------------------------|-----------------------------------------------------------------------------|----------------------------------------------------------------------------------------------------|-----------------------------------------|--------------------------------------------------|--------------------------------------------------|----------------------------------------------------------------|-------------------------------------------------------------|------------------------------------------|-------------------------|------------------------------------------------|---------------------------|
| S S     | Search Ser<br>orites Ger<br>Noti<br>Read | Reset   + N                                                                 | lew E Contributio                                                                                            | D G G G G G G G G G G G G G G G G G G G | File -                                           | Edit -<br>Write Le<br>Set Noti                   | Cont                                                           | ribution Notifica                                           | nt on List                               |                         |                                                |                           |
| Contr   | dit   🎸 I                                | nclude 🛭 🞸 Ex<br>otification List                                           | clude   🌐 Sort<br>[ 38 records foun                                                                          | ∰ Format ▾  <br>d]                      | Expor                                            | t 췆 Pi                                           | rint   🎛 Pivo                                                  | ot                                                          |                                          |                         |                                                |                           |
| E Contr | dit   🞸 I<br>ribution N<br>Incl ID       | nclude 😻 Ex<br>otification List<br>[Notify]<br>Donor<br>ID                  | clude I 🖽 Sort<br>[ 38 records foun<br>[Notify]<br>Donor<br>Last<br>Name                                     |                                         | Expor<br>[Notify]<br>Donor<br>MI                 | t 🌦 Pi<br>Contri-<br>bution<br>ID                | rint   🎛 Pive<br>Contribution<br>Date                          | Donor<br>Last<br>Name                                       | Donor<br>First<br>Name                   | Donor                   | Amount<br>After<br>Refunds                     | Notif-<br>ication<br>Sent |
| Contr   | idit   🖋 I<br>ribution N<br>Incl ID      | nclude ¥ Ex<br>otification List<br>[Notify]<br>Donor<br>ID                  | clude Estimation Sort<br>[ 38 records four<br>[Notify]<br>Donor<br>Last<br>Name<br><u>Atkinson</u>           |                                         | Expor<br>[Notify]<br>Donor<br>MI                 | t 🌦 Pi<br>Contri-<br>bution<br>ID                | rint E Pive<br>Contribution<br>Date                            | Donor<br>Last<br>Name<br><u>Kristenson</u>                  | Donor<br>First<br>Name<br>Joel           | Donor<br>MI             | Amount<br>After<br>Refunds<br>500.00           | Notif-<br>ication<br>Sent |
| Contr   | ibution N<br>Incl ID                     | nclude ¥ Exe<br>otification List<br>[Notify]<br>Donor<br>ID<br>290<br>12796 | clude E Sort<br>38 records four<br>[Notify]<br>Donor<br>Last<br>Name<br><u>Atkinson</u><br><u>Kristenson</u> |                                         | Expor<br>[Notify]<br>Donor<br>MI<br><u>Marie</u> | t 🌦 Pr<br>Contri-<br>bution<br>ID<br>5602<br>107 | rint E Pivo<br>Contribution<br>Date<br>11/12/2015<br>6/14/2008 | Donor<br>Last<br>Name<br><u>Kristenson</u><br><u>Aaqard</u> | Donor<br>First<br>Name<br>Joel<br>Martha | Donor<br>MI<br><u>R</u> | Amount<br>After<br>Refunds<br>500.00<br>220.00 | Notif-<br>ication<br>Sent |

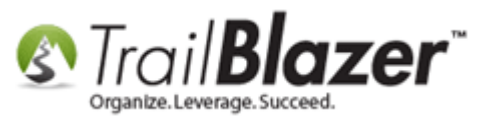

#### Click [OK] to proceed.

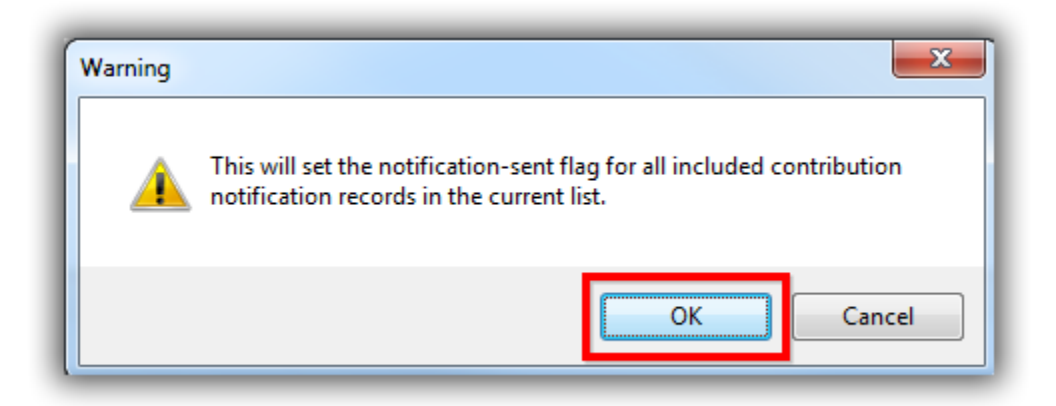

Click **[OK]** again once the utility is finished running.

| Operation complete - 4 contribution notifications updated. |  |
|------------------------------------------------------------|--|
| ОК                                                         |  |

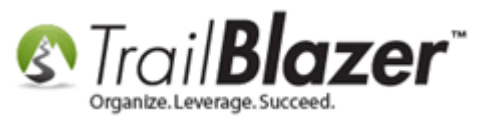

That completes the steps in this article. You could go a step further and record a <u>log note</u> in the contact's record where you can store a copy of the actual letter that went out.

The related resources below link to a variety of articles and videos related to writing mail-merge letters through your database.

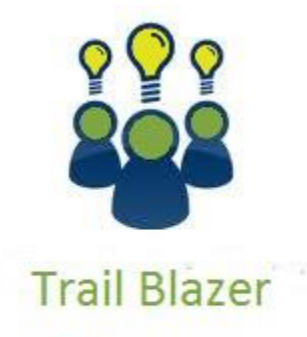

- YouTube Channel

- Knowledge Base Articles

- 3rd Party Resources

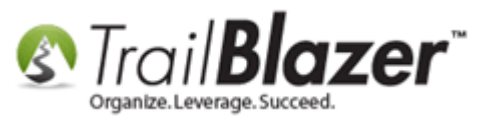

### **Related Resources**

Article: Mail Merge – Write a LetterArticle: Enter ContributionsArticle: Inserting Contribution Transactions In Donor Merge LetterArticle: Matching ContributionsVideo: Getting Started 106a – Entering Contributions (NON PROFIT ONLY)Video: Contribution – Employer MatchVideo: Getting Started 107 – Writing Contribution Thank You LettersVideo: Write Letter – Edit Letter after Mail MergeVideo: Year End Tax LetterVideo: Thank A Person Once For Multiple Contributions

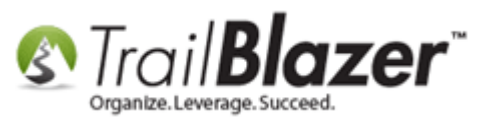

## **Trail Blazer Live Support**

- **C Phone:** 1-866-909-8700 (8 am 5 pm CT)
- Email: <a href="mailto:support@trailblz.com">support@trailblz.com</a>
- Facebook: https://www.facebook.com/pages/Trail-Blazer-Software/64872951180
- Twitter: <u>https://twitter.com/trailblazersoft</u>

\* As a policy we require that you have taken our intro training class before calling or emailing our live support team.

<u>*Click here*</u> to view our calendar for upcoming classes and events. Feel free to sign up other members on your team for the same training.

\* After registering you'll receive a confirmation email with the instructions for how to log into the <u>GoToMeeting</u> session where we host our live interactive trainings.

\* This service *is* included in your contract.